## 1. ¿Cómo ingresar a la página del SUM?

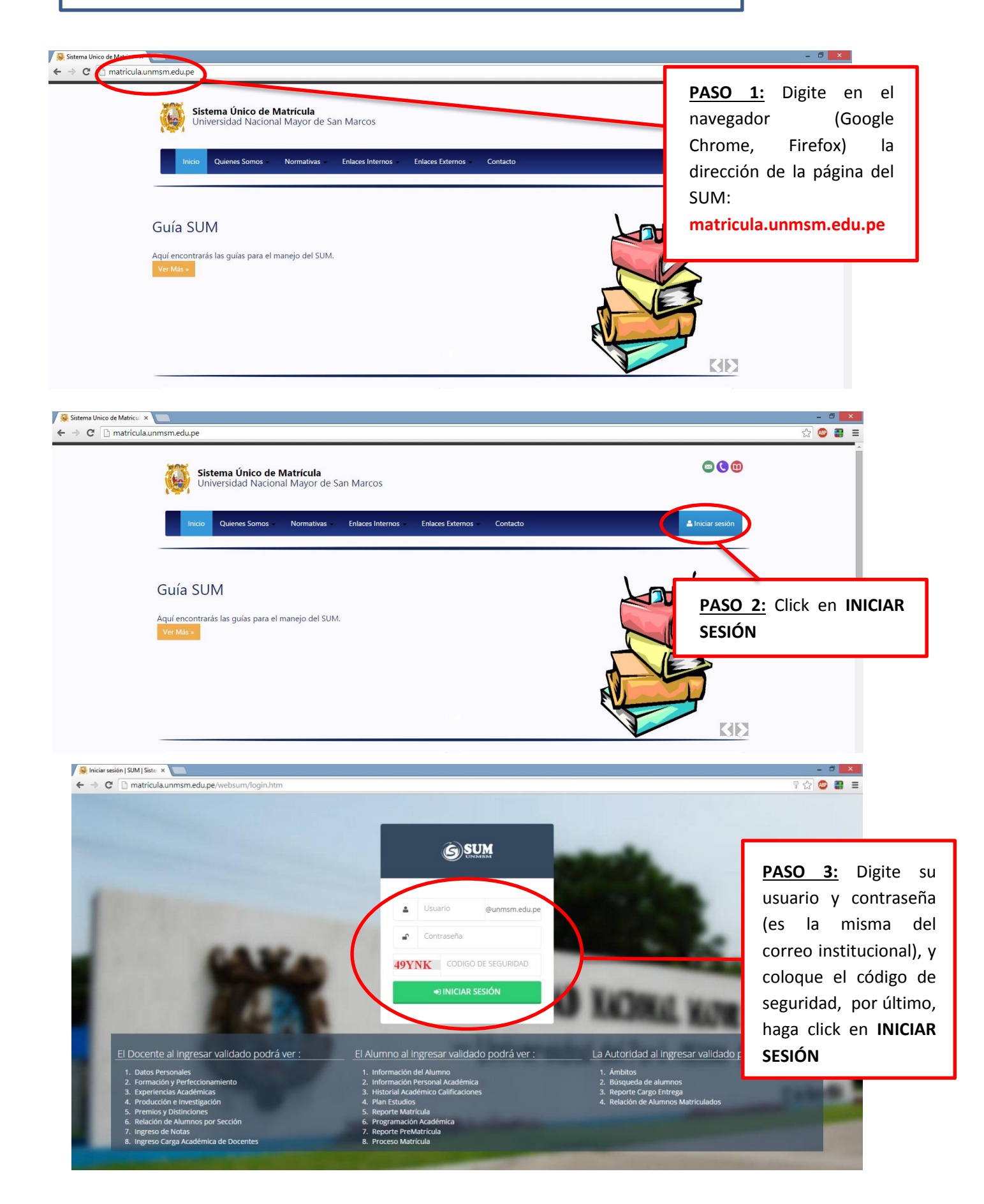

## ¿Cómo ingresar calificaciones al SUM? 2.

| 6          |                                            | ≡                                                                                                    |                                           |                                                                                                    | Ø 00:04:                              | 51                                                                                         | 🖒 Salir                 |
|------------|--------------------------------------------|----------------------------------------------------------------------------------------------------|-------------------------------------------|----------------------------------------------------------------------------------------------------|---------------------------------------|--------------------------------------------------------------------------------------------|-------------------------|
| Bie        | nvenido                                    | INICIO > PRESENTACIÓN                                                                                              | N                                         |                                                                                                    |                                       |                                                                                            |                         |
| • En       | linea                                      |                                                                                                    |                                           | 8                                                                                                    | Datos Personales                      | Formac                                                                                     | ión y Perfeccionamiento |
| •          | Mi información 🛛 💿                         | re Docer                                                                                                    | ıte                                       | Datos Registrados en la Base de D<br>• Código del Docente                                                                   | Datos                                 | Participación en Actividades Ac                                                            | ademicas                |
|            | Docente $\odot$                            | Codig                                                                                                    | 15 - CIENCIAS JUSIALES                    | <ul> <li>Nombres y Apellidos</li> <li>Facultad</li> <li>Fecha y Lugar de Nacimient</li> <li>Domicilio, Teléfono</li> </ul>  | 10                                    | <u>PASO 1:</u>                                                                             | Click en                |
| Ċ          | Ingreso Calificaciones Actividad Académica | Y Condición                                                                                                    | NO REGISTRADO.                            | Estado Civil     Soure                                                                                                    |                                       | aparecerán                                                                                 | у<br>02                 |
| ወ          | Salir                                      | Categoría Clase del Docente                                                                                        | P - PRINCIPAL.                            |                                                                                                    |                                       | opciones ur<br>es INGR                                                                     | na de ellas<br>ESO DE   |
|            |                                            | Cargo del Docente                                                                                                  | NO REGISTRADO - NO REGISTRADO.            |                                                                                                    |                                       | CALIFICACIO                                                                                | NES.                    |
|            |                                            | <b>e</b>                                                                                                    | Experiencias de Gestion<br>Administrativa | Produc                                                                                                    | ccion Academica y de<br>Investigacion |                                                                                            | a<br>d                  |
| matricula. | unmsm.edu.pe/websum/docer                  | Experiencia docente, cargos<br>asesoría y jurado de tesis<br>• Particinación en la neo<br>te/asignaturas.htm?s=doc | directivos, asesorías, comisiones,        | Trabajos de Investigación y/o divul<br>• Formulario de actualización<br>• Publicaciones Académicas<br>Draducsión Científico | gación                                | Premios y Distinsiones en la Es<br>• Formulario de actualizaci<br>• Premios y distinciones | ipecialidad<br>Ión      |

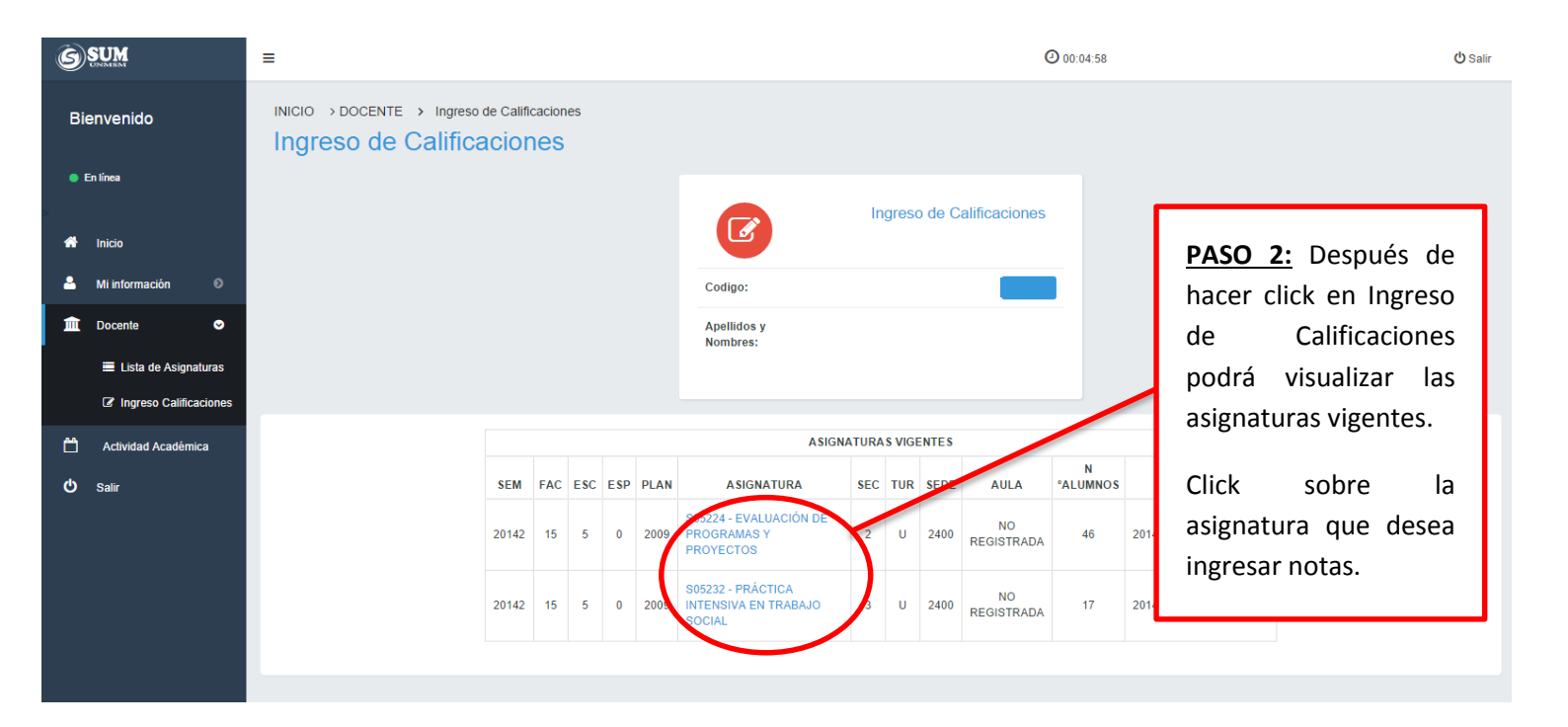

| 6        | SUM                    | =                         |           |           |                |            |                         |                 | 0         | 00:29:53            |               | <b>U</b> Salir         |
|----------|------------------------|---------------------------|-----------|-----------|----------------|------------|-------------------------|-----------------|-----------|---------------------|---------------|------------------------|
| Bie      | envenido               | INICIO → DOCENTE → INGRES | O DE CA   | LIFICACIO | NES ≯Notas     | por Alumno | 5                       |                 |           |                     |               |                        |
| En línea |                        |                           |           |           |                |            |                         |                 |           |                     |               |                        |
| *        | Inicio                 |                           |           |           |                | ß          |                         | Notas por Alı   | imnos     |                     |               |                        |
| 2        | Mi información 🛛 🔕     |                           |           |           |                | Codigo:    |                         |                 |           |                     |               |                        |
| Â        | Docente 📀              |                           |           |           |                | Apellidos  | y                       |                 |           |                     |               |                        |
|          | 💻 Lista de Asignaturas |                           |           |           |                | Nombres.   |                         |                 |           |                     |               |                        |
|          | Ingreso Calificaciones |                           |           |           |                |            |                         |                 |           |                     |               |                        |
| Ċ        | Actividad Académica    |                           |           |           |                |            |                         |                 |           |                     |               | Descargar en PDF       |
| ወ        | Salir                  |                           | Semestr   | e 20      | 142            |            | ASIGNATUR               | Plan de Estudio | 2009      |                     |               |                        |
|          |                        |                           | Facultad  | 15        | - CIENCIAS SO  | CIALES     | Asignatura              | S05224 - EVALU  | JACIÓN DE | PROGRAMAS Y PI      | ROYECTOS      |                        |
|          |                        |                           | Escuela   | 5 -       | Trabajo Social |            | Seccion / Aula / Turnos | 2 / NO REGIST   | RADA / U  |                     |               |                        |
|          |                        |                           | Especia   | lidad 5 - | Trabajo Social |            | Acta                    | 2014215520090   | S052242P  |                     |               |                        |
|          |                        |                           |           |           |                |            |                         |                 |           |                     |               |                        |
|          |                        |                           | 504       | C         | Dessiel 4      | L          | eyenda                  |                 | 55        | Decena dia Dafatian |               |                        |
|          |                        |                           | EP2       | Examon    | Parcial 2      | E01        | Examen Sustitutorio     | >               | PI        | Promodio Laborate   | orio          |                        |
|          |                        |                           |           | Lxamen    |                | A          | LUMNOS MATRICULADOS     | >               | 12        | Tiomedio Laborati   | EVALUACION    |                        |
|          |                        |                           | Nº        | CÓDIGO    | APELLID        | O PATERNO  | APELLIDO MATER          | NO              | NOME      | BRES                | PFIN          |                        |
|          | D/                     | <b>ιςο 2</b> . Ποςριμός τ | 10        | 11150447  | AGAMA          |            | ESCOBEDO                | THALIA          | ESSENIA   |                     |               |                        |
|          | <u> </u>               | <u>450 5.</u> Despues (   | le<br>In  | 11150375  | ALVAREZ        |            | PELAEZ                  | VANIA E         | UCARIS    |                     |               |                        |
|          |                        | icel click soble          | ia<br>Sin | 11150258  | ARI            |            | HERRERA                 | IRMA FL         | OR        | _                   |               |                        |
|          | dS                     | lightede de element       | 111       | 11150081  | ARIAS          |            | BERRIOS                 | MARY C          | AUDIA MI  | LAGROS              |               |                        |
|          | ei                     | listado de alumno         | DS<br>/   | 11150082  | ASENCIO        |            | CARBONERO               | NAYDA           | BABRIELA  |                     | <u>PASU 4</u> | <u>e</u> Para realizar |
|          | qu                     | le esta                   | an        | 11150259  | BELLEZA        |            | BERNAOLA                | FIORELA         | MARÍA     |                     | ei ingr       | eso de notas           |
|          | m                      | atriculados en es         | sa        | 11150296  | CABALLERO      |            | DIAZ                    | MARIAL          | UISA      |                     | debe ha       | acer click sobre       |
|          | as                     | ignatura vigente.         |           | 11150084  | CARIZAN        |            | VALERIO                 | TANIA A         | RACELY    |                     | el cuad       | ro celeste, por        |
|          |                        |                           |           | 11150261  | CARDENAS       |            | CONDEMAYTA              | JOEL            | NUELI     |                     | ejemplo       | en PFIN                |
|          |                        |                           |           | 11150086  | CARLOS         |            | SARMIENTO               | LUCERO          | MARIZA    |                     |               |                        |
|          |                        |                           | 12        | 11150263  | CISNEROS       |            | AVALOS                  | NANCY           | LIZABETH  | 1                   |               |                        |
|          |                        |                           | 13        | 11150264  | COILA          |            | AQUINO                  | SUSANA          |           |                     |               |                        |
|          |                        |                           | 14        | 13150373  | сисно          |            | GONZALES                | LUZ NAF         | ELA       |                     |               |                        |
|          |                        |                           | 15        | 11150445  | DAVILA         |            | MARROU                  | NATALIA         | BELEN     | L                   |               |                        |

## <u>NOTA</u>

Si le aparece éste mensaje tener en cuenta lo siguiente:

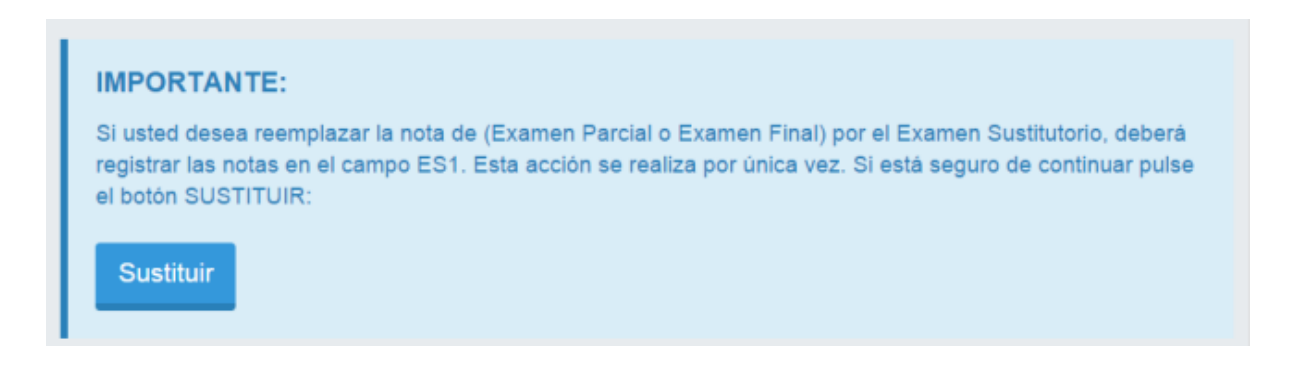

SUM O 00:29:50 ≡ EVALUACION: PROMEDIO FINAL ALUMNOS MATRICULADOS CÓDIGO APELLIDO PATERNO NOMBRES CALIFICACION N° APELLIDO MATERNO 11150447 AGAMA ESCOBEDO THALIA YESSENIA 1 11150375 ALVAREZ VANIA EUCARIS SN 2 PELAEZ 11150258 ARI HERRERA SN 3 BERRIOS SN 4 11150081 MARY CLAUDIA MILAGROS CARBONERO NAYDA GABRIELA SN PASO 5: Después de BERNAOLA FIORELA MARÍA SN hacer click sobre el DÍAZ SN MARIA LUISA cuadrito de Promedio SN VALERIO SUSAN MELISSA Final **PFIN** te MONCADA TANIA ARACELY SN aparecerá los cuadros CONDEMAYTA JOEL SN para el ingreso de SARMIENTO LUCERO MARIZA SN calificaciones, borrar AVALOS NANCY ELIZABETH SN las letras SN e ingresar SN AQUINO SUSANA la nota correspondiente.

|                          |    |                  |            |                      | <b>(2)</b> 00:29:18                                                                                 |                       |
|--------------------------|----|------------------|------------|----------------------|----------------------------------------------------------------------------------------------------|-----------------------|
|                          | 35 | 11150284         | REMIGIO    | GUZMÁN               | RITA ALEXANDRA                                                                                      | SN                    |
|                          | 36 | 11150099         | REYNA      | SOPLIN               | CARLA MARÍA                                                                                         | SN                    |
|                          | 37 | 11150100         | ROJAS      | HUACCHARAQUI         | ROCIO                                                                                               | SN                    |
|                          | 38 | 08150301         | SALAS      | ROJAS                | ANGIE IVETTE                                                                                        | SN                    |
|                          | 39 | 11150105         | SORIA      | ALONSO               | FRESSIA ISABEL                                                                                      | SN                    |
|                          | 40 | 11150286         | TERRONES   | ENCISO               | TANIA LIZETH                                                                                        | SN                    |
|                          | 41 | 11150287         | TINEO      | PRINCIPE             | ROSARIO DEL PILAR                                                                                   | SN                    |
|                          | 42 | 11150107         | VALENZUELA | ESPINOZA             | SHEYLIG DELINA                                                                                      | SN                    |
|                          | 43 | 11150108         | VASQUEZ    | AQUINO               | NATALY ISABEL                                                                                       | SN                    |
|                          |    | 44 09150433 VERA |            | SERAFIN              | JACKELYN ROSSMERY                                                                                   | SN                    |
|                          | 45 | 11150368         | VILCHEZ    | MORENO               | ANAIS DE LOS MILAGROS                                                                               | SN                    |
|                          | 46 | 11150421         | YOVERA     | PIZARRO              | LIZET FABIOLA                                                                                       | SN                    |
|                          |    |                  |            | Vista Prelimin       | ar                                                                                                  |                       |
|                          | _  |                  |            |                      |                                                                                                    |                       |
| DASO 6. Después de       |    |                  | ATTM -     |                      |                                                                                                    |                       |
| ingresser las notas lid  |    | 0,               |            | Vista Preli          | minar                                                                                               | ×                     |
|                          |    |                  |            | IMPORTA              | ANTE :                                                                                              | SN                    |
| Puede hacer click en     |    |                  |            | POR FAV              | /OR, VERIFIQUE BIEN LAS CALIFICACIONES ANTES DE (<br>DRREGIR HAGA CLICK EN EL BOTON CORREGIR. UNA V | SRABAR, SN EZ GRABADA |
| VISTA PREIMINAR          |    |                  |            | LA CALIF             | FICACION NO PODRA SER CORREGIDA.                                                                    | SN                    |
| (esta opción se          |    |                  |            |                      | ALUMNOS MATRICULADOS                                                                                | SN                    |
| encuentra al terminar    |    |                  |            | N° Código            | Paterno Apellido Materno Nombres                                                                    | P. SN                 |
|                          |    |                  |            | 1 111504             | 447 AGAMA ESCOBEDO THALIA YESSEN                                                                    | IA SN                 |
| el listado de alumnos).  |    |                  |            | 2 111503<br>3 111502 | 375 ALVAREZ PELAEZ VANIA EUCARIS<br>258 ARI HERRERA IRMA FLOR                                       | SN 1 SN               |
|                          |    |                  |            | 4 111500             | 181 ARIAS REPRIOS MARY CLAUDIA                                                                      | SN                    |
| <u>El botón de VISTA</u> |    |                  |            | 5 111500             | 82 ASENCIO CARBONERO NAYDA GABRIEL                                                                  | A SN SN               |
| PRELIMINAR sirve         |    |                  |            | 6 111502             | 259 BELLEZA BERNAOLA FIORELA MARÍA                                                                  | SN RY SN              |

7 11150296 CABALLERO DÍAZ

9 11150293 CARAVANTES MONCADA

12 11150263 CISNEROS AVALOS

10 11150261 CARDENAS CONDEMAYTA

VALERIO

SARMIENTO

AQUINO

GONZALES

8 11150084 CAMIZÁN

11 11150086 CARLOS

13 11150264 COILA

14 13150373 CUCHO

MARIA LUISA

SUSAN MELISSA

TANIA ARACELY

LUCERO MARIZA

NANCY ELIZABETH

JOEL

SUSANA

LUZ NARELA

SN

SN

SN

SN

SN

SN

SN

SN

SN

para verificar si ha ingresado las notas correctamente.

🖒 Salir

() Salir

| 5 SUM | ≡ 26 | 09150143 | LÒPEZ      | FLORES       | SHEILA VERENISSE         | SN | Ø 00 28:49 Ø |
|-------|------|----------|------------|--------------|--------------------------|----|--------------|
|       | 27   | 09150282 | MARQUEZ    | FERRUA       | MARIA INES               | SN |              |
|       | 28   | 11150279 | MIRANDA    | CÓNDOR       | DELIA MILAGROS           | SN | SN           |
|       | 25   | 11150280 | MORALES    | RAMIREZ      | DIANA JUSTINA            | SN |              |
|       | 30   | 11150294 | NIMA       | BERECHE      | INGRID CHARLOT           | SN | SN           |
|       | 31   | 11150413 | OLLERO     | TORRES       | EVELYN MILAGRITOS        | SN | SN           |
|       | 32   | 11150095 | PITTMAN    | MEZARINA     | MAITE LORENA             | SN |              |
|       | 33   | 11150281 | PONCE      | PAREDES      | LEYDI YSABEL             | SN | SN           |
|       | 34   | 11150098 | REBATTA    | GOMEZ        | VICTORIA FELICITA        | SN | SN           |
|       | 35   | 11150284 | REMIGIO    | GUZMÁN       | RITA ALEXANDRA           | SN |              |
|       | 36   | 11150099 | REYNA      | SOPLIN       | CARLA MARÍA              | SN | SN           |
|       | 37   | 11150100 | ROJAS      | HUACCHARAQUI | ROCIO                    | SN | R SN         |
|       | 38   | 08150301 | SALAS      | ROJAS        | ANGIE IVETTE             | SN |              |
|       | 39   | 11150105 | SORIA      | ALONSO       | FRESSIA ISABEL           | SN | SN           |
|       | 40   | 11150286 | TERRONES   | ENCISO       | TANIA LIZETH             | SN | SN           |
|       |      | 11150287 | TINEO      | PRINCIPE     | ROSARIO DEL PILAR        | SN |              |
|       | 42   | 11150107 | VALENZUELA | ESPINOZA     | SHEYLIG DELINA           | SN | RY SN        |
|       | 43   | 11150108 | VASQUEZ    | AQUINO       | NATALY ISABEL            | SN | GROS SN      |
|       | 44   | 09150433 | VERA       | SERAFIN      | JACKELYN ROSSMERY        | SN |              |
|       | 45   | 11150368 | VILCHEZ    | MORENO       | ANAIS DE LOS<br>MILAGROS | SN | SN           |
|       | 46   | 11150421 | YOVERA     | PIZARRO      | LIZET FABIOLA            | SN |              |

**PASO 7:** Después de verificar las notas:

 ¿Se equivocó en alguna nota?
 Click en botón CORREGIR.

2.- ¿Las notas que Ud.Ingresó son correctas?- Click en GRABAR